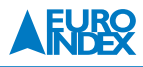

## Uitleg updaten EUROLYZER ST/STe firmware

Wanneer u met de gedownloade firmware uw EUROLYZER ST/STe wilt updaten navigeer dan m.b.v. het touchpad 🔘 naar instellingen en bevestig uw keuze met de entertoets 🔤 (zie fig. l).

Navigeer m.b.v. () in het volgende menu naar Instrumentenstatus (zie fig. 2), waarna u weer bevestigd met de entertoets 🔤 . Vervolgens gaat u naar geheugenstatus (zie fig. 3).

In dit menu kunt u de firmware updaten (zie fig. 4).

Na een firmware-update dient u de instellingen terug te zetten naar fabrieksinstellingen. Ga hiervoor naar het menu "Instellingen" en activeer vervolgens "Fabriek instellingen" (zie fig. 5).

Om een firmware update te kunnen uitvoeren dient u in het bezit te zijn van een SD-kaart.

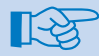

## **BELANGRIJK:**

Zorg dat de accu geheel is opgeladen en de netadapter/acculader NIET is aangesloten tijdens het updaten van de firmware.

Wijzigingen voorbehouden EURO-INDEX NL 14004

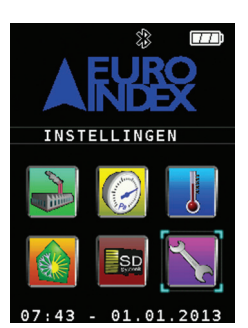

fig. 1: Opstartscherm Instellingen

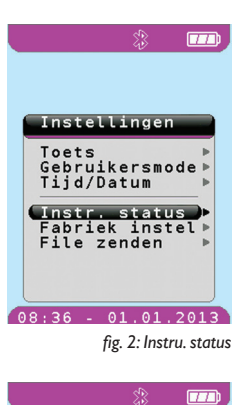

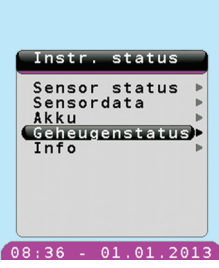

fig. 3: Geheugenstatus

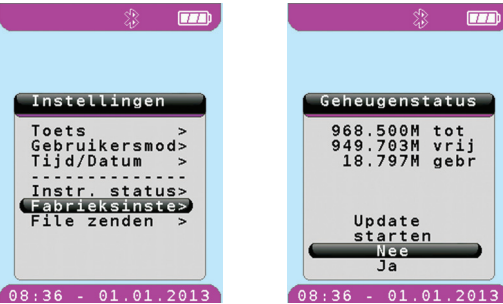

fig. 5: Fabrieksinste

Toets

fig. 4: Geheugenstatus overzicht